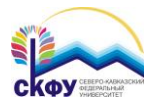

## Подключение к сети Wi-Fi «ncfu» для Windows 8

 Сдвинув курсор мыши к правому нижнему углу рабочего стола вызвать панель подключения к доступным сетям.

| 📀 Сети                      |     |
|-----------------------------|-----|
| Режим "в самолете"<br>Откл. |     |
| Подключения                 |     |
| VPN-подключение             | ~~  |
| VPN-подключение 2           | ~~  |
| Беспроводная сеть           |     |
| ncfu                        | all |

 Выбрать двойным щелчком левой кнопки мыши Wi-Fi сеть «ncfu».
Ввести имя и пароль единой доменной учетной записи,

| 🕙 Сети                   |           |
|--------------------------|-----------|
| ncfu                     | atl       |
| Введите имя пользователя | и пароль  |
| Имя пользователя         |           |
| Пароль                   | $\supset$ |
| ок                       | Отмена    |

использующейся при входе в систему.

 В окне с предупреждением нажать на кнопку "Подключить"

| ncfu              | all                        |
|-------------------|----------------------------|
| Системе Windows   | не удается                 |
| проверить удосто  | верение сервера            |
| Если наличие этой | і сети в данном            |
| месте ожидаемо,   | то подключение к           |
| противном случае  | езопасным. в<br>существует |
| возможность, что  | это другая сеть с          |
| таким же именем.  |                            |
| Показать сведения | сертификата                |
|                   |                            |

 Если подключение прошло успешно, напротив Wi-Fi сети «ncfu» появится надпись "Подключено".

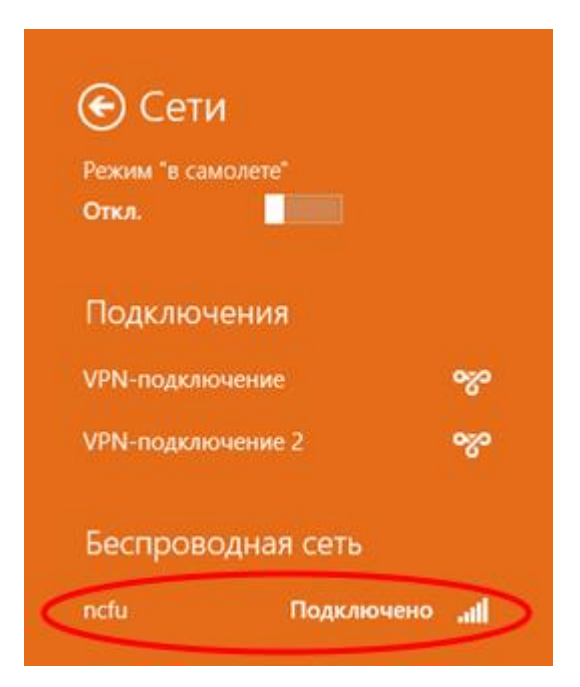